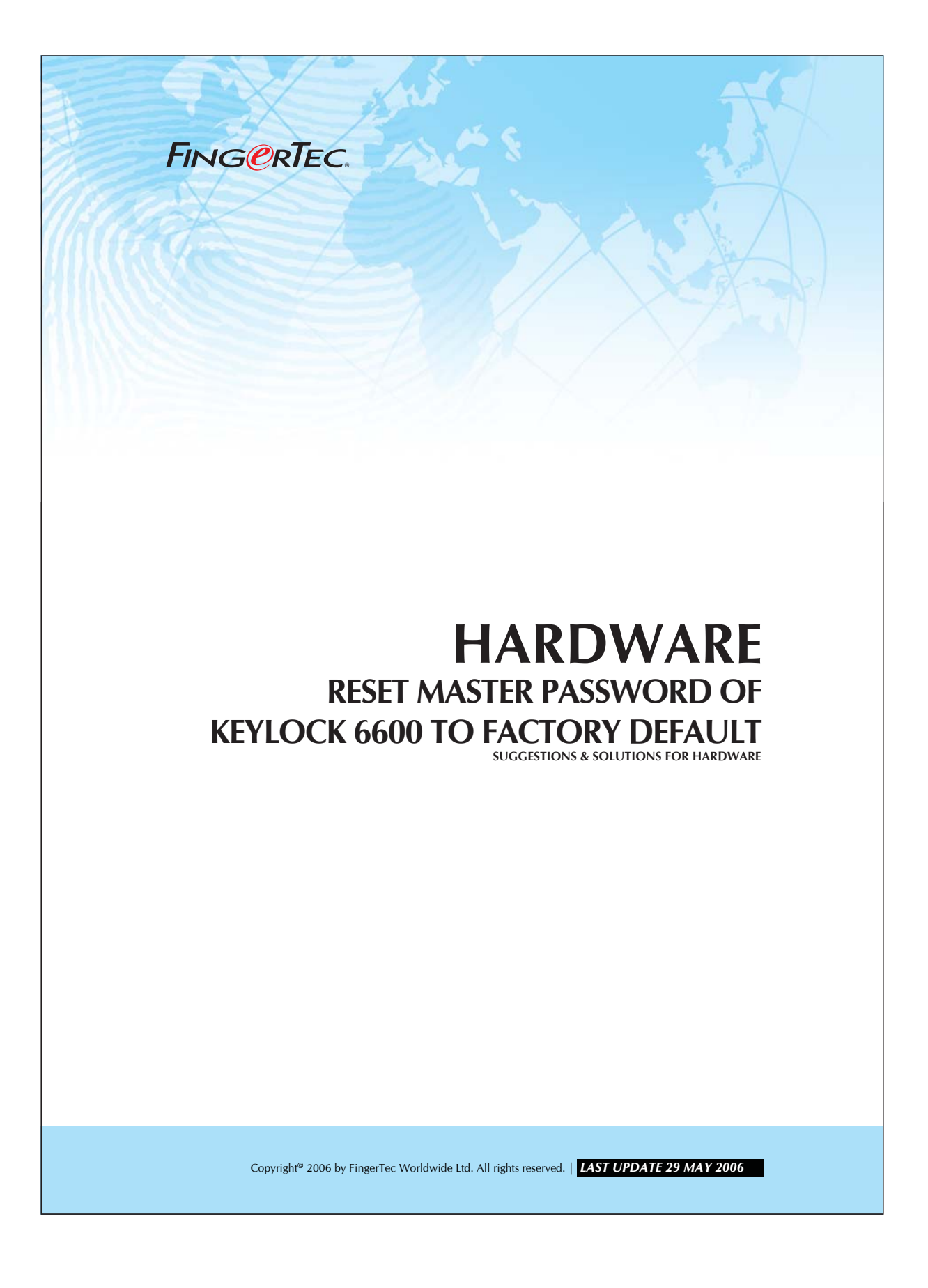

**FING@RTEC.** RESET MASTER PASSWORD OF KEYLOCK 6600 TO FACTORY DEFAULT

# Step 1

Remove the the cover of the user side without keypad and scanner.

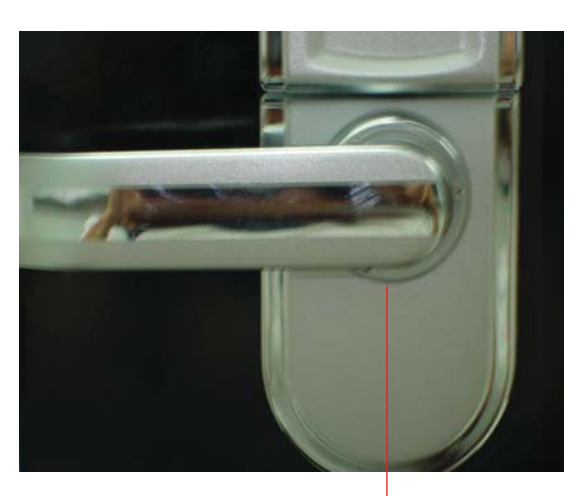

Remove this ring by turning it in anti-clock wise direction.

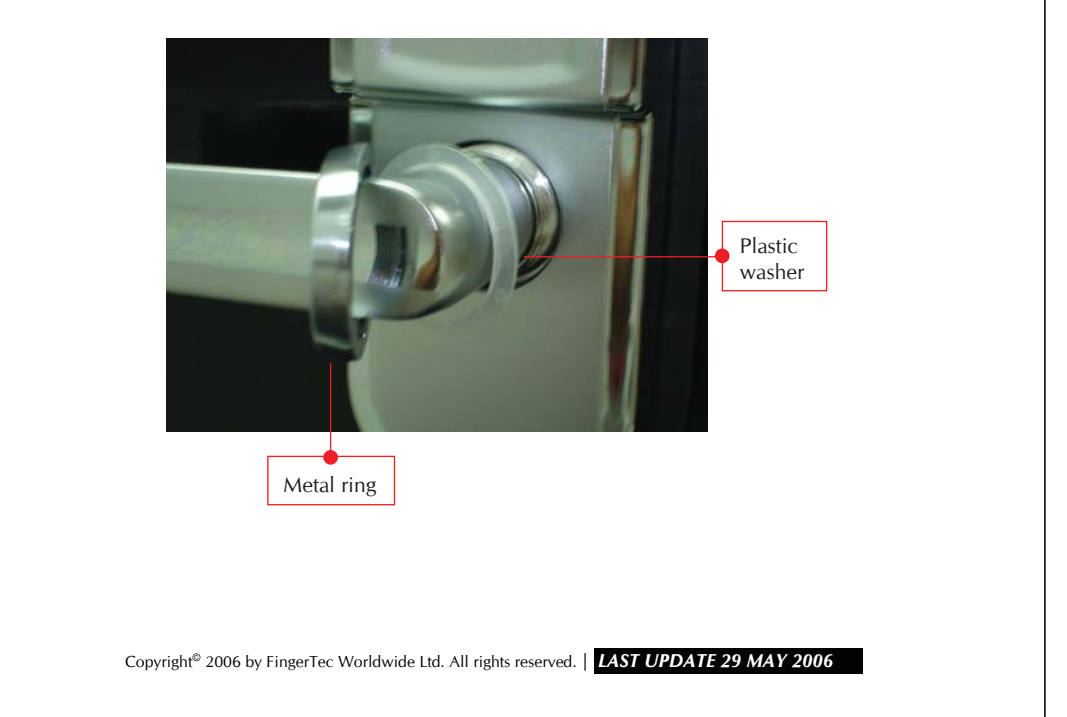

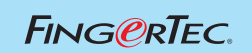

#### RESET MASTER PASSWORD OF KEYLOCK 6600 TO FACTORY DEFAULT

Step 2 Remove the metal cover.

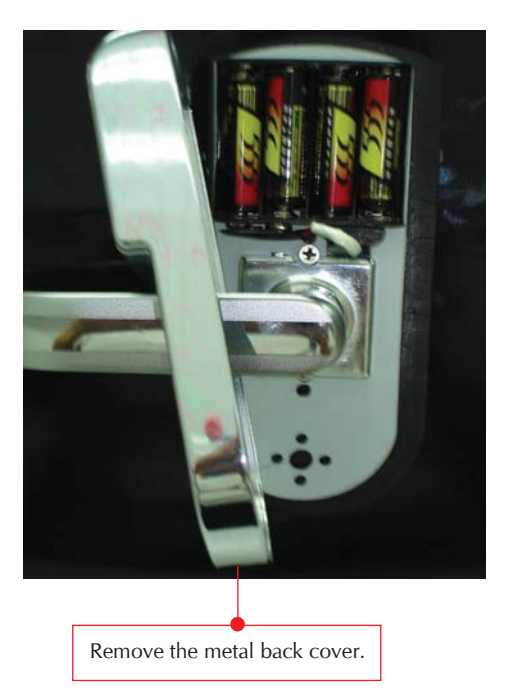

### Step 3 Removing any one dry cell (battery).

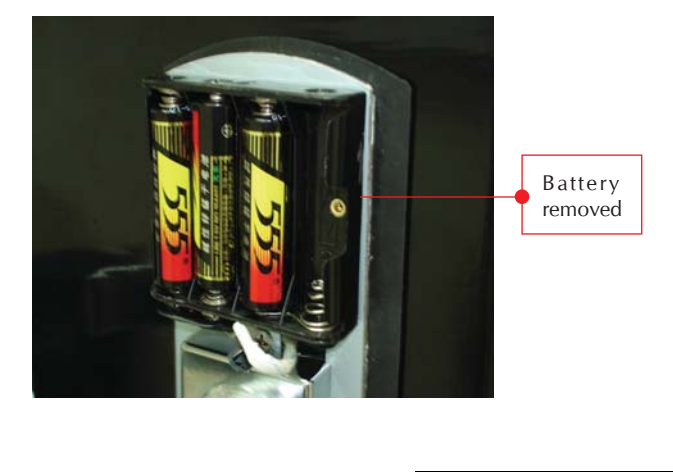

Copyright<sup>®</sup> 2006 by FingerTec Worldwide Ltd. All rights reserved. | LAST UPDATE 29 MAY 2006

#### RESET MASTER PASSWORD OF KEYLOCK 6600 TO FACTORY DEFAULT

### Step 4 Reset the unit.

FING@RTEC.

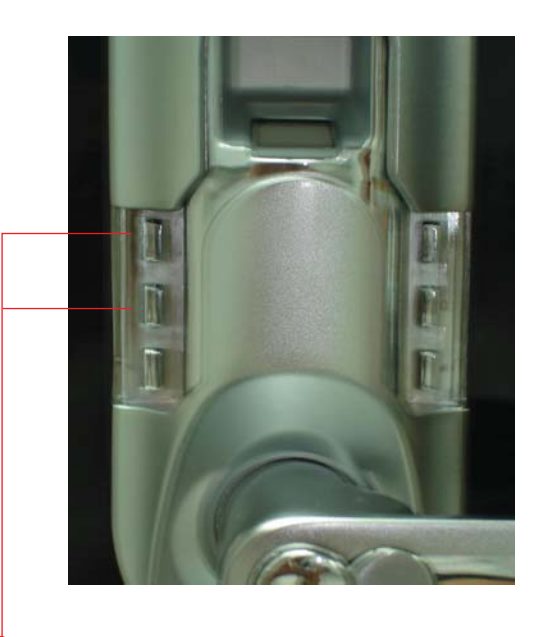

Press the button 1 and 2 simultaneously. Meanwhile, install the battery back to its poriginal osition. Note: You must continue to press the keypad button 1 and 2 while you are installing the battery.

You should hear a long "beep" sound to indicate the unit is reset to its faulty master password, 11111111.

# Step 5

You may now re-assemble the unit and should test the function of the master password.

Copyright<sup>®</sup> 2006 by FingerTec Worldwide Ltd. All rights reserved. | LAST UPDATE 29 MAY 2006